## Guía de usuario **PLAN BÁSICO**

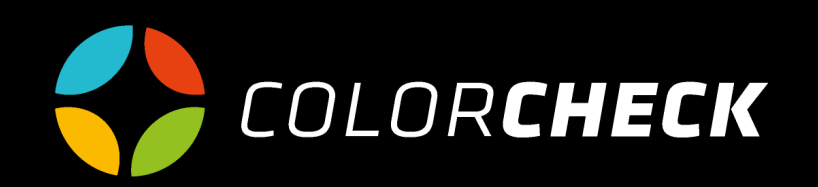

## INDICE

| 3  | Información general<br>Menú principal         |              |
|----|-----------------------------------------------|--------------|
| 4  | <b>Mediciones</b><br>Única<br>Tira de parches | 5-9<br>10-18 |
| 19 | Gestionar                                     |              |
| 21 | Configuración                                 |              |
| 24 | Ayuda                                         |              |

### **PLAN BÁSICO**

Este plan te permite conectar un equipo y realizar mediciones básicas totalmente gratis. Busca Pantones, mide tiras de parches de una biblioteca de tiras predefinida, crea representaciones gráficas y compara con estándares ISO.

Cuando accedes a Colorcheck, por defecto, su página principal es la de Mediciones.

Como podemos ver en el menú principal, este plan tiene disponibles las opciones 'Mediciones', 'Gestionar', 'Configuración' y 'Ayuda'.

Para el resto de utilidades, señaladas con la flecha naranja, es necesario mejorar el plan utilizado, convirtiéndolo en avanzado, brand...

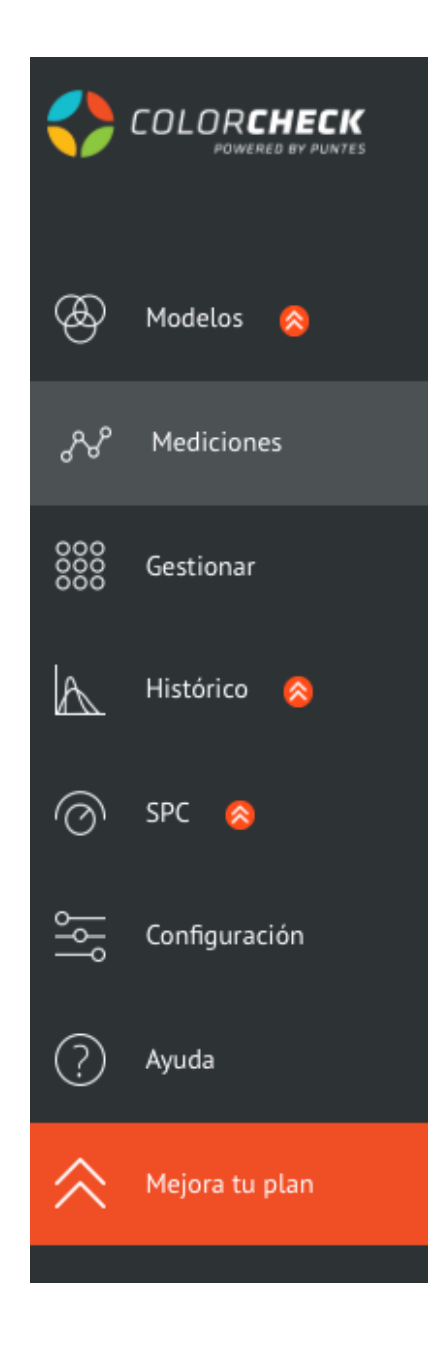

# **IMEDICIONES**

La opción disponible en este plan es de hacer una 'Medición rápida'. Dentro de esta opción tenemos dos posibilidades:

#### La primera, hacer una MEDICIÓN ÚNICA

Este tipo se utiliza para que, al medir un color, colorcheck te facilite una lista de los Pantones que más se asemejan a dicho color según ΔE.

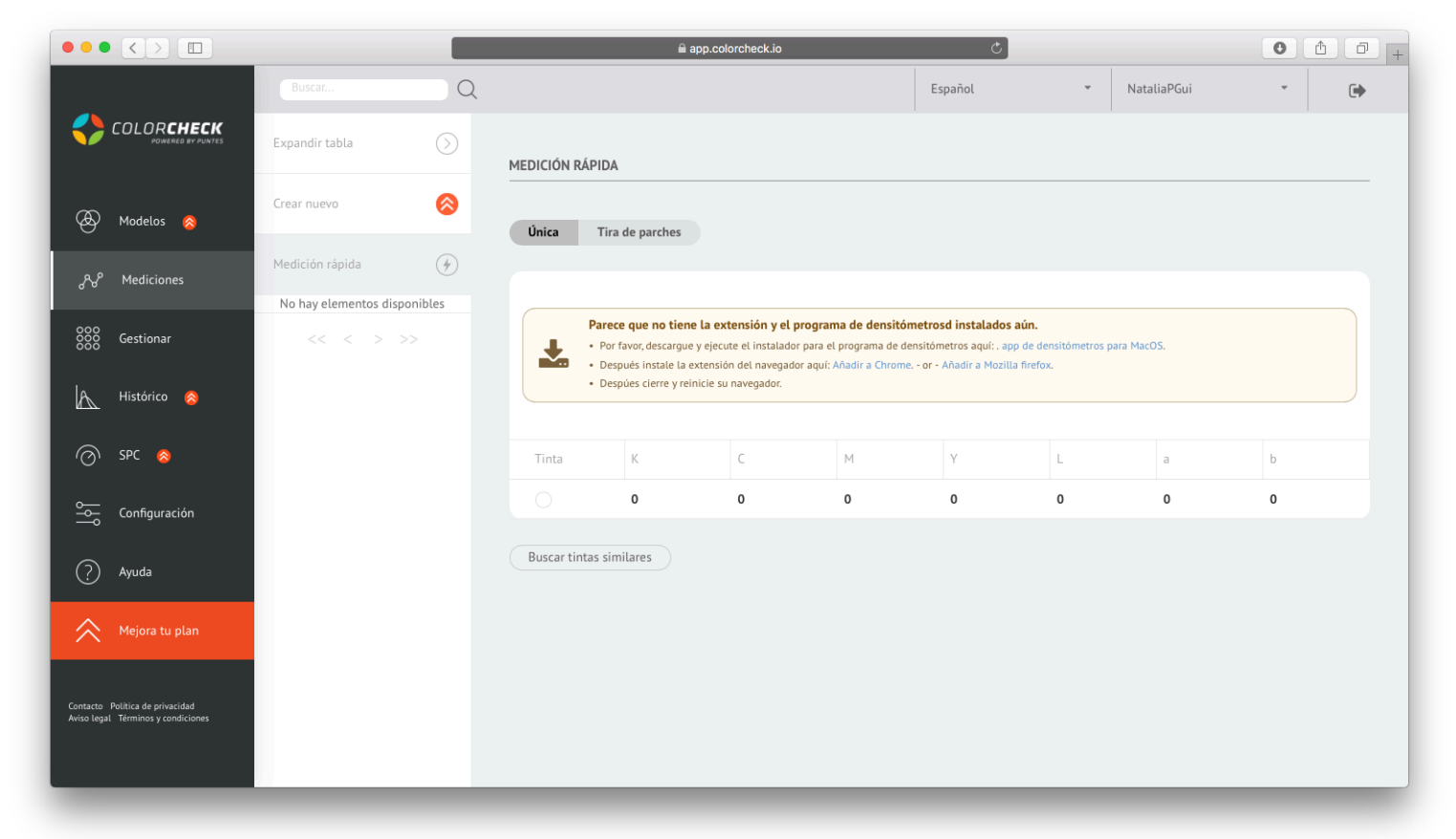

#### NOTA:

Si es la primera vez en Colorcheck te pide instalar la extensión y el programa de densitómetros. Solo es necesario seguir las instrucciones que aparecen en la ventana color crema.

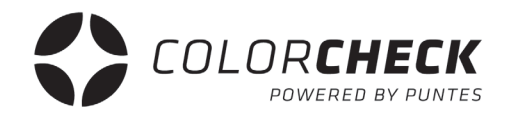

Una vez instalada la extensión y el programa de densitómetros hay que conectar el dispositivo de medición.

### **1°** Selecciona el dispositivo de medición que vas a usar

| C https://app.colorcheck.jo/mai//maage/measurement/                                                                                                    |            |
|----------------------------------------------------------------------------------------------------|------------|
| Image: Control of Section   Modelor @   Modelor @                                                                                                    | <b>e</b> : |
| Expandir tabla     Expandir tabla     Crear nuevo     Modelos @     Medición rápida     Medición rápida                                                                                                    |            |
| Cear nuevo   Modelos 2   Mediclon rápida   Mediclones   No hay etementos disponibles   Misódrico 2   Misódrico 2   Mi                                                                                                    |            |
| Medición rápida   No hay elementos disponibles   No hay elementos disponibles   Cestionar   Mitisótico @   Mitisótico @   Spr. @                                                                                                    |            |
| No hay elementos disponibles     X-Rite EyeOne     Scanning Reflectance     Calibrar     Conectar     Desconectar       Mainting Reflectance     C     M     Y     L     a     b       X-Rite EyeOne     0     0     0     0     0     0       SPC (a)     C     Mainting Reflectance     C     Mainting Reflectance     C     C     Mainting Reflectance     C                                                                                                    |            |
| Konica Minotta FD       XRite eXact       C       M       Y       L       a       b         Konica Minotta FD       XRite eXact       C       M       Y       L       a       b         Konica Minotta FD       XRite eXact       C       M       Y       L       a       b         Konica Minotta FD       XRite eXact       C       M       Y       L       a       b         Konica Minotta FD       XRite eXact       C       0       0       0       0       0         SPC (a)       SPC       Buscar tintas similares       Buscar tintas similares       SPC       SPC       SP       | 1          |
| X-Rite eXact         C         M         Y         L         a         b           X-Rite EyeOne         0         0         0         0         0         0         0         0           SPC (a)         Sec (b)         Buscar tintas similares         -         -         -         -         -         -         -         -         -         -         -         -         -         -         -         -         -         -         -         -         -         -         -         -         -         -         -         -         -         -         -         -         -         -         -         -         -         -         -         -         -         -         -         -         -         -         -         -         -         -         -         -         -         -         -         -         -         -         -         -         -         -         -         -         -         -         -         -         -         -         -         -         -         -         -         -         -         -         -         -         -         -         - |            |
| KRite EyeOne     0     0     0     0     0       SPC (a)     Buscar tintas similares                                                                                                    |            |
| SPC (a)     Buscar tintas similares                                                                                                    |            |
|                                                                                                    |            |
| Configuración                                                                                                    |            |
| (7) Ayuda                                                                                                    |            |
| Aejora tu plan                                                                                                    |            |
| Contacts Politics de privacidad Avios legal                                                                                                    |            |
| lemmos y condiciones                                                                                                    |            |
|                                                                                                    |            |
|                                                                                                    |            |
|                                                                                                    |            |
|                                                                                                    |            |

- **2º** Selecciona el método de medición:
  - Scanning Reflectance (modo escaner)
  - Single Reflectance (parche a parche)

(Estas dos opciones son para medir impresos)

- Single Emission
- Scanning Ambient Light
- Single Ambient Light

(Para medir pantallas) por ahora no estan disponibles

| $\leftrightarrow$ $\rightarrow$ C $($ https://app.colorcheck.io/n      |                              |   |                   |            |                        |          |         |        |          |       |        |
|------------------------------------------------------------------------|------------------------------|---|-------------------|------------|------------------------|----------|---------|--------|----------|-------|--------|
|                                                                        | nain/manage/measurement/     |   |                   |            |                        |          |         |        |          | ☆     | 0      |
|                                                                        |                              | Q |                   |            |                        |          | Español | ▼ Nata | liaPGui  | Ŧ     | ۲      |
|                                                                        | xpandir tabla                | S | MEDICIÓN RÁPIDA   |            |                        |          |         |        |          |       |        |
| 🔕 Modelos ⊗                                                            | rear nuevo                   | 8 | Única Tira        | de parches |                        |          |         |        |          |       |        |
| Mating                                                                 | ledición rápida              | ٠ |                   |            |                        |          |         |        |          |       |        |
| d'd' Mediciones                                                        | No hay elementos disponibles |   | X-Rite EyeOne     | -          | Scanning Reflectance - | Calibrar |         |        | Conectar | Desco | nectar |
| 000<br>GOO <b>Gestionar</b>                                            | << < > >>                    |   |                   |            | Scanning Reflectance   |          |         |        |          |       |        |
|                                                                        |                              |   | Tinta             | К          | Single Reflectance     | м        | Υ       | L      | a        | b     |        |
| A Histórico ⊗                                                          |                              |   |                   | 0          | Single Emission        | 0        | 0       | 0      | 0        | 0     |        |
|                                                                        |                              |   |                   |            | Scanning Ambient Light |          |         |        |          |       |        |
| ·(), 3rc 💊                                                             |                              |   | Buscar tintas sin | nilares    | Single Ambient Light   |          |         |        |          |       |        |
| Configuración                                                          |                              |   |                   |            |                        |          |         |        |          |       |        |
| ? Ayuda                                                                |                              |   |                   |            |                        |          |         |        |          |       |        |
| 📯 Mejora tu plan                                                       |                              |   |                   |            |                        |          |         |        |          |       |        |
| Contacto: Politica de prinacidad Antio legal<br>Terminos y condictores |                              |   |                   |            |                        |          |         |        |          |       |        |

En este caso se debería seleccionar 'SINGLE REFLECTANCE'

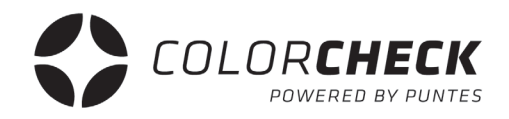

**3°** Una vez seleccionados el dispositivo y el modo de medición, 'CONECTAR' y 'CALIBRAR'

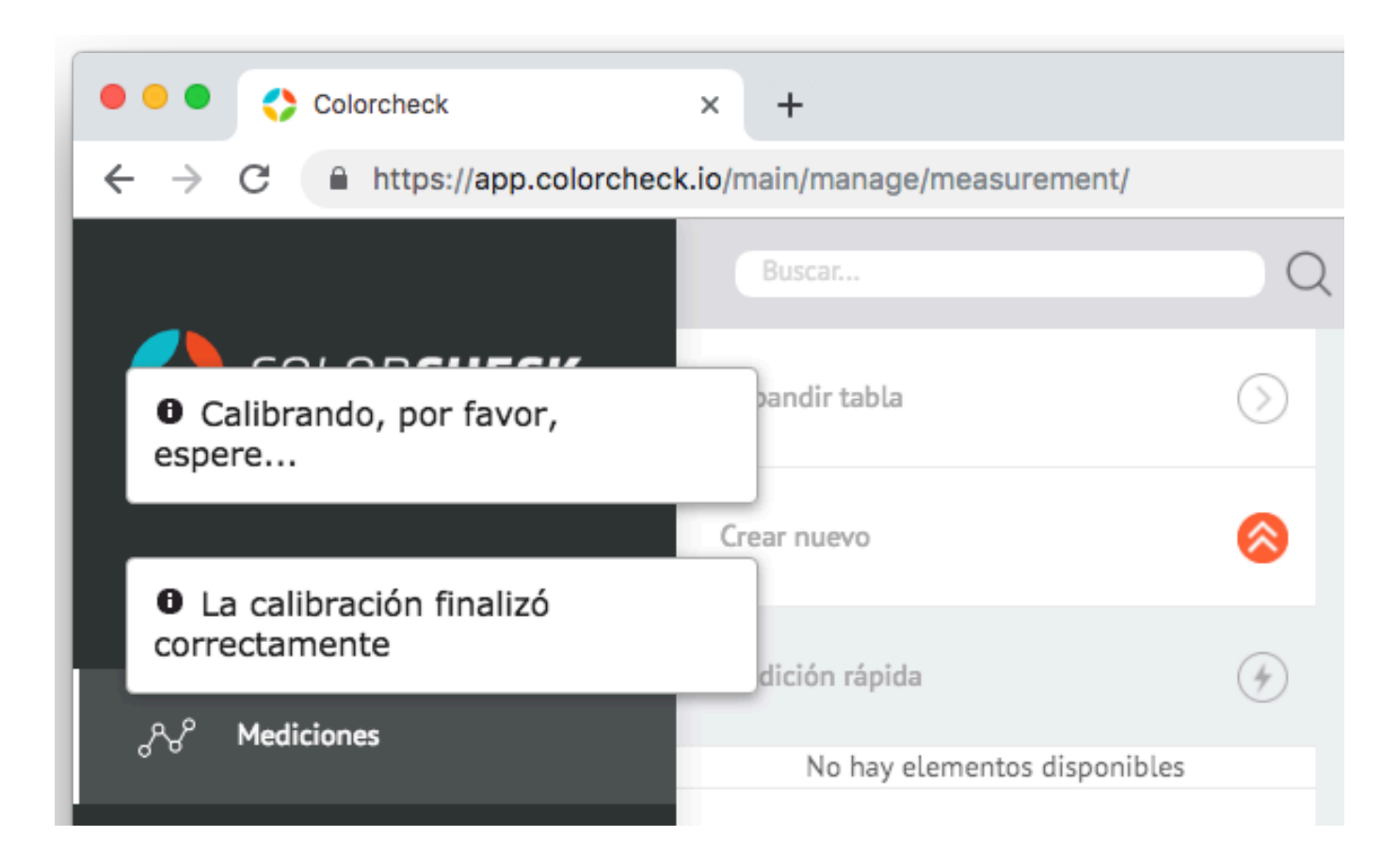

Cuando en la parte superior izquierda de la pantalla aparezca 'La calibración finalizó correctamente' ya puedes realizar la medición.

Esto es lo que aparece una vez realizada la medición.

La composición del color que se ha medido en CMYK y LAB, y una lista de los pantones más semejantes al color que se ha medido, ordenados de menos Delta E a mayor y sus respectivas composiciones LAB.

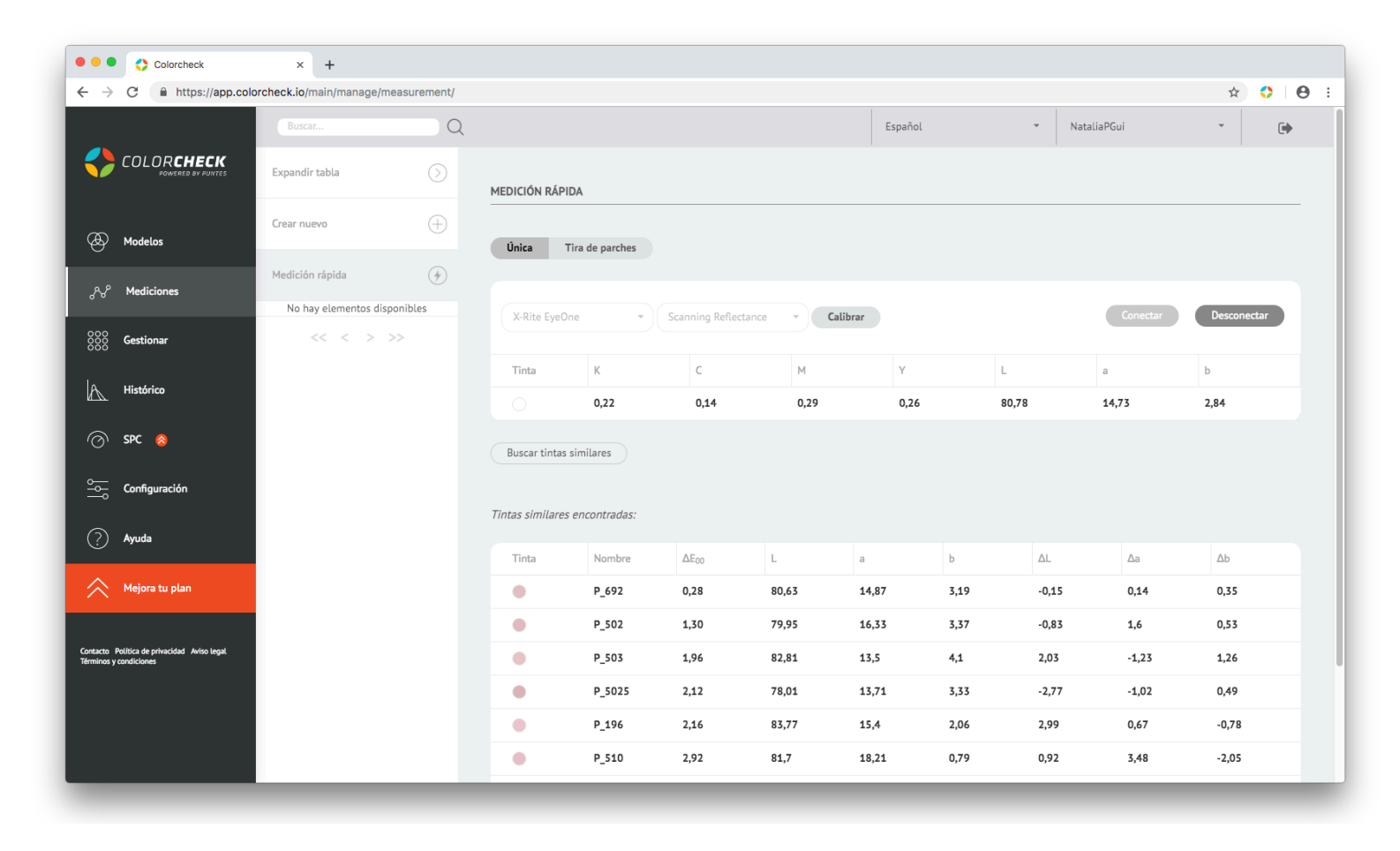

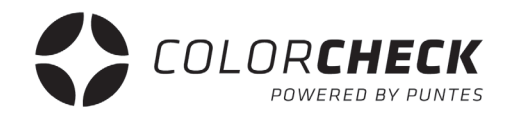

La segunda alternativa dentro de la medición rápida es la de medir una TIRA DE PARCHES

| Expandir tabla         | $\bigcirc$ | MEDICIÓN RÁPIDA                                                    |   |
|------------------------|------------|--------------------------------------------------------------------|---|
| Crear nuevo            | 8          |                                                                    |   |
| Medición rápida        | ()         | Única Tira de parches                                              |   |
| No hav elementos dispo | onibles    | Tira de 4 colores 100_80_50_30_3                                   | - |
| << < > >               | >          | Tintas / Anilox:<br>Añadir CMYK Añadir RGB Limpiar<br>Añadir tinta |   |
|                        |            | Black -                                                            | ÷ |

Lo primero que hay que hacer si se quiere usar este tipo de medición es elegir las opciones que se adapten al impreso que se va a medir.

**1°** Escoger la tira de parches que necesitas según lo que vayas a medir.

| Tira de<br>parches: | CMYK + grises + colores directos 🔹 |  |  |  |  |  |  |
|---------------------|------------------------------------|--|--|--|--|--|--|
| Tintas / Anilox     | 4 colores 100_80_50_30_3           |  |  |  |  |  |  |
| Añadir              | CMYK + grises + colores directos   |  |  |  |  |  |  |
| Añadir tinta        | CMYK + grises + RGB                |  |  |  |  |  |  |
| Black               | Test de máquina 4 colores          |  |  |  |  |  |  |
|                     | Test de máquina 7 colores          |  |  |  |  |  |  |
| Generar tir         | a de parches                       |  |  |  |  |  |  |

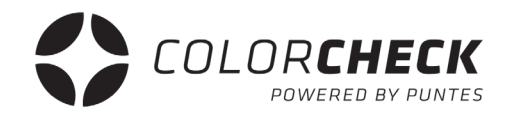

 Pulsar 'AÑADIR CMYK' si es cuatricromia. Si tienes Heptacromía, pulsar también 'AÑADIR RGB' Y 'LIMPIAR' si quieres quitar todo lo que has escogido.

| Añadir      | CMYK Añadir RGB | Limpiar |
|-------------|-----------------|---------|
| hadir tinta |                 |         |
| Black       |                 | • (     |
| Cyan        | por defecto     | • (     |
| Magen       | ta por defecto  | • (2    |
| Yellow      | por defecto     | • (     |
| Black       | por defecto     | - 6     |

Dentro de todas las opciones de las que se dispone a la hora de escoger tintas para generar la tira de parches, existe la posibilidad de añadir otras tintas de la librería.

Selecciona del desplegable la tinta que necesitas y dale al '+'

(para eliminar una de las tintas basta con clicar en la 'X' de dicha tinta, también para CMYKRGB)

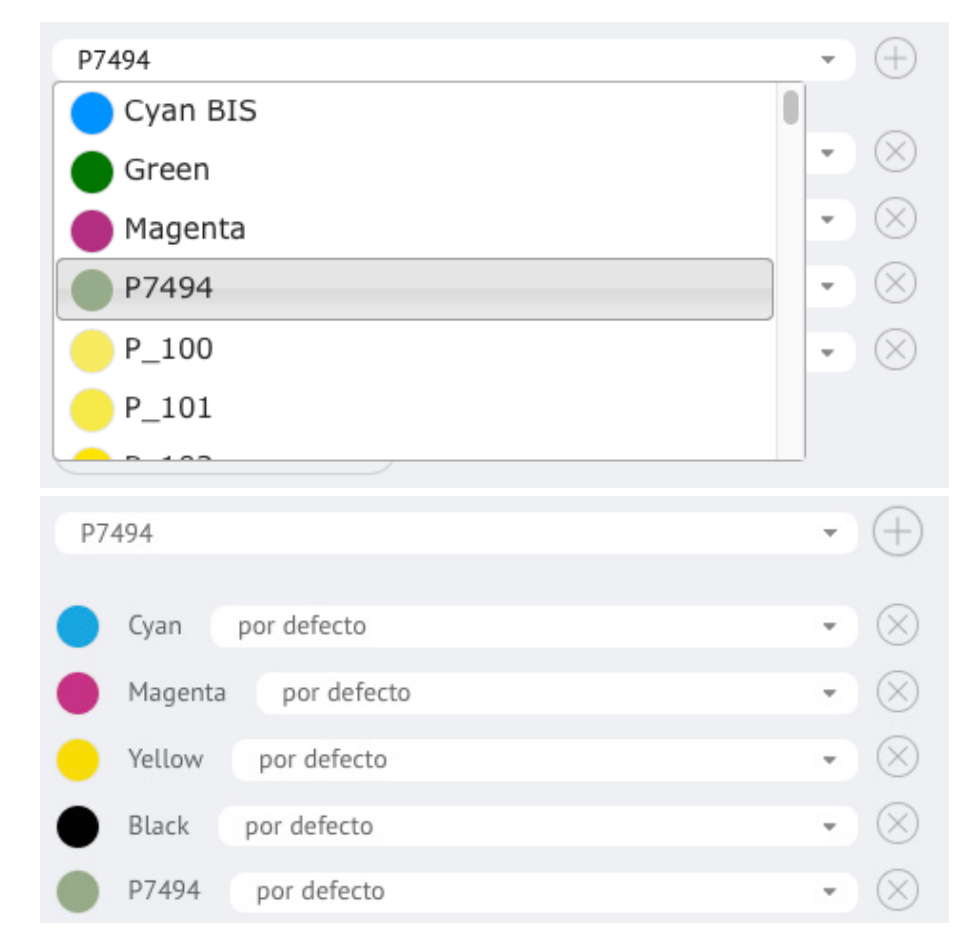

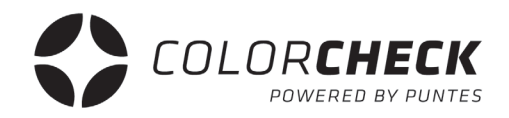

**3°** Una vez que ya hayas escogido la tira, y las tintas que necesitas, pulsar 'GENERAR TIRA DE PARCHES' y aparecerá cada parche a medir de la tira.

|                                                                                                    |          |                 | 6           | app.colorc                                                                                                    | heck.io                                                                |                                                                |                                                                                   | Ċ                                                                     |                                                                       |                                                                       |                                                                                                    | 0                                                                                       | 1                                                        |
|----------------------------------------------------------------------------------------------------|----------|-----------------|-------------|----------------------------------------------------------------------------------------------------|------------------------------------------------------------------------|----------------------------------------------------------------|-----------------------------------------------------------------------------------|-----------------------------------------------------------------------|-----------------------------------------------------------------------|-----------------------------------------------------------------------|----------------------------------------------------------------------------------------------------|-----------------------------------------------------------------------------------------|----------------------------------------------------------|
|                                                                                                    | Buscar Q |                 |             |                                                                                                    |                                                                        |                                                                | Espa                                                                              | ñol                                                                   |                                                                       | • Nat                                                                 | aliaPGui                                                                                                    | *                                                                                       | •                                                        |
|                                                                                                    |          |                 |             |                                                                                                    |                                                                        |                                                                |                                                                                   |                                                                       |                                                                       |                                                                       |                                                                                                    |                                                                                         |                                                          |
|                                                                                                    |          | Añadir tinta    |             |                                                                                                    |                                                                        |                                                                |                                                                                   |                                                                       |                                                                       |                                                                       |                                                                                                    |                                                                                         |                                                          |
|                                                                                                    |          | Black           |             |                                                                                                    |                                                                        | •                                                              | $(\pm)$                                                                           |                                                                       |                                                                       |                                                                       |                                                                                                    |                                                                                         |                                                          |
| 🐼 Modelos 🔗                                                                                                    |          | Cyan            | por defecto |                                                                                                    |                                                                        |                                                                | $\sim$                                                                            |                                                                       |                                                                       |                                                                       |                                                                                                    |                                                                                         |                                                          |
| <b>_</b>                                                                                                    |          | Magenta         | por defecto | D                                                                                                    |                                                                        | ,                                                              | $\cdot$ $\times$                                                                  |                                                                       |                                                                       |                                                                       |                                                                                                    |                                                                                         |                                                          |
| ു Mediciones                                                                                                    |          | Yellow          | por defecto |                                                                                                    |                                                                        |                                                                | $\sim$                                                                            |                                                                       |                                                                       |                                                                       |                                                                                                    |                                                                                         |                                                          |
|                                                                                                    |          | Black           | por defecto |                                                                                                    |                                                                        |                                                                | $\sim$                                                                            |                                                                       |                                                                       |                                                                       |                                                                                                    |                                                                                         |                                                          |
| 000<br>000 Gestionar                                                                                                    |          | D7494           | por defecto |                                                                                                    |                                                                        |                                                                |                                                                                   |                                                                       |                                                                       |                                                                       |                                                                                                    |                                                                                         |                                                          |
| 000                                                                                                    |          | P7494           | por derecto |                                                                                                    |                                                                        | ,                                                              |                                                                                   |                                                                       |                                                                       |                                                                       |                                                                                                    |                                                                                         |                                                          |
| 🗛 Histórico 🔗                                                                                                    |          | Generar tira de | e parches   |                                                                                                    |                                                                        |                                                                |                                                                                   |                                                                       |                                                                       |                                                                       |                                                                                                    |                                                                                         |                                                          |
|                                                                                                    |          |                 |             |                                                                                                    |                                                                        |                                                                |                                                                                   |                                                                       |                                                                       |                                                                       |                                                                                                    |                                                                                         |                                                          |
| ⊘ SPC 🔗                                                                                                    |          |                 |             |                                                                                                    |                                                                        |                                                                |                                                                                   |                                                                       |                                                                       |                                                                       |                                                                                                    |                                                                                         |                                                          |
|                                                                                                    |          | X-Rite Eve()n   |             | )( -                                                                                                    |                                                                        |                                                                |                                                                                   |                                                                       |                                                                       |                                                                       | 6                                                                                                    |                                                                                         |                                                          |
|                                                                                                    |          | A line Lycol    | e *         | Scanr                                                                                                    | ing Reflect                                                            | ance 💌                                                         | Calibrar                                                                          |                                                                       |                                                                       |                                                                       | Conectar                                                                                                    | Descor                                                                                  | lectar                                                   |
| Configuración                                                                                                    |          |                 | e *         | Scanr                                                                                                    | iing Reflect                                                           | ance 🔻                                                         | Calibrar                                                                          |                                                                       |                                                                       |                                                                       | Conectar                                                                                                    | Descor                                                                                  | lectar                                                   |
| o Configuración                                                                                                    |          | Tinta           | e Medido    | Parche                                                                                                    | K                                                                      | ance •                                                         | Calibrar                                                                          | Y                                                                     | L                                                                     | а                                                                     | Conectar<br>b                                                                                                    | Descor                                                                                  | ectar<br>Medir d                                         |
| Configuración                                                                                                    |          | Tinta           | e Medido    | Parche<br>0                                                                                                    | K<br>N                                                                 | ance •<br>C<br>O                                               | Calibrar<br>M<br>O                                                                | Y<br>0                                                                | L<br>0                                                                | a<br>0                                                                | Conectar<br>b<br>0                                                                                                    | Descor<br>Ganancia                                                                      | ectar<br>Medir d                                         |
| Configuración                                                                                                    |          | Tinta           | e Medido    | Parche<br>0<br>100                                                                                                    | K<br>0<br>0.0                                                          | ance •                                                         | Calibrar<br>M<br>0<br>0.0                                                         | Y<br>0<br>0.0                                                         | 0                                                                     | a<br>0<br>0.0                                                         | Conectar<br>b<br>0<br>0.0                                                                                                    | Descor<br>Ganancia                                                                      | ectar<br>Medir d                                         |
| Configuración                                                                                                    |          | Tinta           | e Medido    | Parche<br>0<br>100<br>80                                                                                                    | K<br>0<br>0.0<br>0.0                                                   | C C 0 0.0 0.0 0.0                                              | Calibrar<br>M<br>0<br>0.0<br>0.0                                                  | Y<br>0<br>0.0<br>0.0                                                  | L<br>0<br>0.0<br>0.0                                                  | a<br>0<br>0.0<br>0.0                                                  | Conectar<br>b<br>0<br>0.0<br>0.0                                                                                                    | Descor<br>Ganancia<br>0.0<br>0.0                                                        | ectar<br>Medir d<br>O                                    |
| Configuración          Configuración         Ayuda         Hejora tu plan                                                                               |          | Tinta           | e Medido    | Scann           Parche           0           100           80           50                                                     | K<br>0<br>0.0<br>0.0<br>0.0<br>0.0                                     | C 0 0 0.0 0.0 0.0 0.0 0.0 0.0 0.0 0.0 0.                       | Calibrar<br>M<br>0<br>0.0<br>0.0<br>0.0<br>0.0                                    | Y<br>0<br>0.0<br>0.0<br>0.0                                           | 0<br>0.0<br>0.0<br>0.0<br>0.0                                         | a<br>0<br>0.0<br>0.0<br>0.0<br>0.0                                    | Conectar<br>b<br>0<br>0.0<br>0.0<br>0.0<br>0.0                                                                                                    | Descor<br>Ganancia<br>0.0<br>0.0<br>0.0                                                 | ectar<br>Medir d<br>O                                    |
| Configuración         Ayuda         Mejora tu plan                                                                                                    |          | Tinta           | e Medido    | Parche<br>0<br>100<br>80<br>50<br>30<br>7                                                                                      | K<br>0<br>0.0<br>0.0<br>0.0<br>0.0<br>0.0<br>0.0                       | ance<br>C<br>0<br>0.0<br>0.0<br>0.0<br>0.0<br>0.0<br>0.0<br>0. | Calibrar<br>M<br>0<br>0.0<br>0.0<br>0.0<br>0.0<br>0.0                             | Y<br>0<br>0.0<br>0.0<br>0.0<br>0.0<br>0.0                             | 0<br>0.0<br>0.0<br>0.0<br>0.0<br>0.0                                  | a<br>0<br>0.0<br>0.0<br>0.0<br>0.0<br>0.0                             | Conectar<br>b<br>0<br>0.0<br>0.0<br>0.0<br>0.0<br>0.0<br>0.0                                                                                                    | Descor<br>Ganancia<br>0.0<br>0.0<br>0.0<br>0.0                                          | ectar<br>Medir d<br>O                                    |
| Configuración         Ayuda         Auda         Auda                                                                                                   |          | Tinta           | e Medido    | Scann           Parche           0           100           80           50           30           3           100              | K<br>0<br>0.0<br>0.0<br>0.0<br>0.0<br>0.0<br>0.0<br>0.0<br>0.0         | C C 0 0 0 0 0 0 0 0 0 0 0 0 0 0 0 0 0 0                        | Calibrar<br>M<br>0<br>0.0<br>0.0<br>0.0<br>0.0<br>0.0<br>0.0<br>0.0               | Y<br>0<br>0.0<br>0.0<br>0.0<br>0.0<br>0.0<br>0.0<br>0.0               | 0<br>0.0<br>0.0<br>0.0<br>0.0<br>0.0<br>0.0<br>0.0                    | a<br>0<br>0.0<br>0.0<br>0.0<br>0.0<br>0.0<br>0.0                      | b         0         0         0         0         0         0         0         0         0         0         0         0         0         0         0         0         0         0         0         0         0         0         0         0         0         0         0         0         0         0         0         0         0         0         0         0         0         0         0         0         0         0         0         0         0         0         0         0         0         0         0         0         0         0         0         0         0         0         0         0         0         0         0         0         0         0         0         0         0         0         0         0         0         0         0         0         0         0         0         0         0         0         0         0         0         0         0         0         0         0         0         0         0         0         0         0         0         0         0         0         0         0         0         0         0         0 | Descor<br>Ganancia<br>0.0<br>0.0<br>0.0<br>0.0<br>0.0<br>0.0                            | ectar<br>Medir d                                         |
| Configuración Configuración Ayuda Mejora tu plan Corrato: Política de privacidad                                                                        |          | Tinta           | e Medido    | Scann           Parche           0           100           80           50           30           3           100           80 | K<br>0.0<br>0.0<br>0.0<br>0.0<br>0.0<br>0.0<br>0.0<br>0.0<br>0.0<br>0. | C C C C C C C C C C C C C C C C C C C                          | Calibrar<br>M<br>0<br>0.0<br>0.0<br>0.0<br>0.0<br>0.0<br>0.0<br>0.0<br>0.0<br>0.0 | Y<br>0<br>0.0<br>0.0<br>0.0<br>0.0<br>0.0<br>0.0<br>0.0<br>0.0<br>0.0 | L<br>0<br>0.0<br>0.0<br>0.0<br>0.0<br>0.0<br>0.0<br>0.0<br>0.0        | a<br>0<br>0.0<br>0.0<br>0.0<br>0.0<br>0.0<br>0.0<br>0.0<br>0.0        | Conectar<br>b<br>0<br>0.0<br>0.0<br>0.0<br>0.0<br>0.0<br>0.0<br>0.0<br>0.0<br>0.0                                                                                                    | Descor<br>Ganancia<br>0.0<br>0.0<br>0.0<br>0.0<br>0.0<br>0.0<br>0.0<br>0.0<br>0.0       | ectar<br>Medir d<br>O                                    |
| Configuración     Ayuda     Mejora tu plan                                                                                                    |          | Tinta           | e Medido    | Parche<br>0<br>100<br>80<br>50<br>30<br>3<br>100<br>80<br>50                                                                   | K<br>0.0<br>0.0<br>0.0<br>0.0<br>0.0<br>0.0<br>0.0<br>0.0<br>0.0<br>0. | C C C C C C C C C C C C C C C C C C C                          | Calibrar<br>M<br>0<br>0.0<br>0.0<br>0.0<br>0.0<br>0.0<br>0.0<br>0.0<br>0.0<br>0.0 | Y<br>0<br>0.0<br>0.0<br>0.0<br>0.0<br>0.0<br>0.0<br>0.0<br>0.0<br>0.0 | L<br>0<br>0.0<br>0.0<br>0.0<br>0.0<br>0.0<br>0.0<br>0.0<br>0.0<br>0.0 | a<br>0<br>0.0<br>0.0<br>0.0<br>0.0<br>0.0<br>0.0<br>0.0<br>0.0<br>0.0 | Conectar<br>b<br>0<br>0.0<br>0.0<br>0.0<br>0.0<br>0.0<br>0.0<br>0.0<br>0.0<br>0.0                                                                                                    | Descor<br>Ganancia<br>0.0<br>0.0<br>0.0<br>0.0<br>0.0<br>0.0<br>0.0<br>0.0<br>0.0<br>0. | ectar<br>Medir d<br>O<br>O<br>O<br>O<br>O<br>O           |
| Configuración Configuración Configuración Configuración Configuración Mejora tu plan Contacto Política de privacidad Aviso legal Terminos y condiciones |          | Tinta           | e Medido    | Parche<br>0<br>100<br>80<br>50<br>30<br>3<br>100<br>80<br>50<br>30                                                             | K<br>0.0<br>0.0<br>0.0<br>0.0<br>0.0<br>0.0<br>0.0<br>0.0<br>0.0<br>0. | C C C C C C C C C C C C C C C C C C C                          | Calibrar<br>M<br>0<br>0.0<br>0.0<br>0.0<br>0.0<br>0.0<br>0.0<br>0.0<br>0.0<br>0.0 | Y<br>0<br>0.0<br>0.0<br>0.0<br>0.0<br>0.0<br>0.0<br>0.0<br>0.0<br>0.0 | L<br>0<br>0.0<br>0.0<br>0.0<br>0.0<br>0.0<br>0.0<br>0.0<br>0.0<br>0.0 | a<br>0<br>0.0<br>0.0<br>0.0<br>0.0<br>0.0<br>0.0<br>0.0<br>0.0<br>0.0 | Conectar<br>b<br>0<br>0.0<br>0.0<br>0.0<br>0.0<br>0.0<br>0.0<br>0.0<br>0.0<br>0.0                                                                                                    | Descor<br>Ganancia<br>0.0<br>0.0<br>0.0<br>0.0<br>0.0<br>0.0<br>0.0<br>0.0<br>0.0<br>0. | ectar<br>Medir d<br>O<br>O<br>O<br>O<br>O<br>O<br>O<br>O |

**4º** Conectar el cable del dispositivo de medición al ordenador.

- **5°** Selecciona el dispositivo de medición que vas a usar y luego el método de medición.
  - Scanning Reflectance (modo escaner)
  - Single Reflectance (parche a parche)
- Conectar Scanning Reflectance Calibrar X-Rite EyeOne Konica Minolta FD Y М L Parche К C Б b Ganancia Medir desde... X-Rite eXact 0 0 0 0 0 0 0 0 ۲ X-Rite EyeOne 100 0.0 0.0 0.0 0.0 0.0 0 0.0 0.0 0.0 0 90 0.0 0.0 0.0 0.0 0.0 0.0 0.0 0.0 0 80 0.0 0.0 0.0 0.0 0.0 0.0 0.0 0.0 0 70 0.0 0.0 0.0 0.0 0.0 0.0 0.0 0.0 Conectar X-Rite EyeOne Scanning Reflectance Calibrar Scanning Reflectance М Y C L b Tinta Medido aprox а Ganancia Medir desde... Single Reflectance 0 0 0 0 0 0 ۲ Single Emission 0 0.0 0.0 0.0 0.0 0.0 0.0 0.0 0 . Scanning Ambient Light 0.0 0.0 0.0 0.0 0.0 0.0 0.0 0 0.0 0.0 0.0 0.0 0.0 0.0 0.0 Single Ambient Light 0 0 0.0 0.0 0.0 0.0 0.0 0.0 0.0 0 . 50 0.0 0.0 0.0 0.0 0.0 0.0 0.0 0.0 0 0 30 0.0 0.0 0.0 0.0 0.0 0.0 0.0 0.0

#### (Estas dos opciones son para medir impresos)

- Single Emission
- Scanning Ambient Light
- Single Ambient Light

#### (Para medir pantallas) por ahora no están disponibles

#### Nota:

Para cambiar el modo de medición una vez conectado el dispositivo, primero desconectarlo, cambiar el modo y volver a conectar.

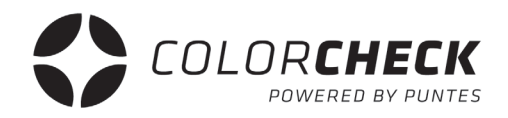

### **6°** Por último Click en 'CONECTAR' y una vez conectado 'CALIBRAR'.

| Colorcheck                                                          | × +                                           |                    |                                              |                            |              |            |          |     |         |     |      |           |          |             |       |
|---------------------------------------------------------------------|-----------------------------------------------|--------------------|----------------------------------------------|----------------------------|--------------|------------|----------|-----|---------|-----|------|-----------|----------|-------------|-------|
| ← → C 🌲 https://app.colorchec                                       | k.io/main/manage/measurement/                 |                    |                                              |                            |              |            |          |     |         |     |      |           |          | ☆ <         | )   e |
| -                                                                   | Buscar                                        | Q                  |                                              |                            |              |            |          |     | Español |     | • Na | taliaPGui | ,        | -           | •     |
| • Calibrando, por favor, espere                                     | pandir tabla                                  | ><br>•             | 1EDICIÓN RÁPID                               | A                          |              |            |          |     |         |     |      |           |          |             |       |
| Cantalization finalizó<br>correctamente                             | Crear nuevo                                   | <b>8</b>           | Única <b>Tir</b>                             | a de parches               |              |            |          |     |         |     |      |           |          |             |       |
| <sub>ල</sub> ෆි <sub>ට</sub> Mediciones                             | dición rápida<br>No hay elementos disponibles | (*)<br>T<br>P<br>T | ira de 4 d<br>arches: 4 d<br>intas / Anilox: | colores 100_80_50          | _30_3        |            | Ţ        |     |         |     |      |           |          |             |       |
| SSS Gestionar                                                       | << < > >>                                     |                    | Añadir CM                                    | үк                         | Añadir RGB   |            | Limpiar  |     |         |     |      |           |          |             |       |
| 📐 Histórico 🔗                                                       |                                               | A                  | ñadir tinta                                  |                            |              |            |          |     |         |     |      |           |          |             |       |
| 🔿 spc 💩                                                             |                                               |                    | Cyan                                         | por defecto                |              |            | • 6      |     |         |     |      |           |          |             |       |
| Configuración                                                       |                                               |                    | Magenta<br>Yellow                            | por defecto<br>por defecto |              |            | • @      |     |         |     |      |           |          |             |       |
| ? Ayuda                                                             |                                               |                    | Black<br>Generar tira de                     | por defecto                |              |            | • (      |     |         |     |      |           |          |             |       |
| Mejora tu plan                                                      |                                               |                    |                                              |                            |              |            |          |     |         |     |      |           |          |             |       |
| nntacto Política de privacidad Aviso legal<br>irminos y condiciones |                                               |                    | X-Rite EyeOne                                | •                          | Scanning Ref | lectance 👻 | Calibrar |     |         |     |      |           | Conectar | Desconectar |       |
|                                                                     |                                               |                    | Tinta                                        | Medido aprox.              | Parche       | К          | С        | М   | γ       | L   | а    | b         | Ganancia | Medir de    | esde  |
|                                                                     |                                               |                    | 0                                            |                            | 0            | 0          | 0        | 0   | 0       | 0   | 0    | 0         |          | 0           |       |
|                                                                     |                                               |                    |                                              |                            | 100          | 0.0        | 0.0      | 0.0 | 0.0     | 0.0 | 0.0  | 0.0       | 0.0      | 0           |       |
|                                                                     |                                               |                    |                                              |                            | 80           | 0.0        | 0.0      | 0.0 | 0.0     | 0.0 | 0.0  | 0.0       | 0.0      | 0           |       |
|                                                                     |                                               |                    |                                              |                            | 30           | 0.0        | 0.0      | 0.0 | 0.0     | 0.0 | 0.0  | 0.0       | 0.0      | 0           |       |
|                                                                     |                                               |                    | -                                            |                            | -            | 0.0        | 0.0      | 0.0 | 0.0     | 0.0 | 0.0  | 0.0       | 0.0      | 0           |       |

Cuando ponga 'La calibración finalizó correctamente' en la parte superior izquierda, ya está listo para medir tu tira.

| X-Rite EyeO | ne -     | Scanning | Reflectance | - Ca | librar |      |       |        | Conectar | Des      | conectar  |
|-------------|----------|----------|-------------|------|--------|------|-------|--------|----------|----------|-----------|
| Tinta       | Medido a | Parche   | К           | С    | М      | Υ    | L     | а      | b        | Ganancia | Medir des |
|             |          | 0        | 0.06        | 0.06 | 0.06   | 0.05 | 94.93 | -0.04  | -2.71    |          | 0         |
|             | •        | 100      | 0.74        | 1.34 | 0.42   | 0.2  | 55.58 | -34.34 | -50.97   | 100      | 0         |
|             | •        | 80       | 0.58        | 0.91 | 0.34   | 0.16 | 63.04 | -27.47 | -42.68   | 91       | 0         |
|             |          | 50       | 0.33        | 0.46 | 0.21   | 0.11 | 76.23 | -15.56 | -26.9    | 64       | 0         |
|             |          | 30       | 0.21        | 0.27 | 0.14   | 0.08 | 84.48 | -8.44  | -16.54   | 40       | 0         |
|             |          | 3        | 0.08        | 0.1  | 0.07   | 0.05 | 93.21 | -1.58  | -4.91    | 9        | 0         |
| •           | •        | 100      | 0.64        | 0.26 | 1.69   | 0.64 | 48.46 | 74.48  | -2.29    | 100      | 0         |
|             | •        | 80       | 0.52        | 0.23 | 1      | 0.5  | 56.93 | 58.76  | -5.54    | 91       | 0         |
|             |          | 50       | 0.31        | 0.16 | 0.46   | 0.26 | 73.31 | 31.38  | -7.19    | 62       | 0         |
|             |          | 30       | 0.19        | 0.11 | 0.26   | 0.16 | 82.73 | 18.01  | -6.15    | 38       | 0         |
|             |          | 3        | 0.08        | 0.07 | 0.08   | 0.06 | 93.4  | 2.42   | -3.43    | 5        | 0         |
| •           | •        | 100      | 0.11        | 0.08 | 0.14   | 1.21 | 89.46 | -6.07  | 88.83    | 100      | 0         |
|             |          | 80       | 0.1         | 0.08 | 0.12   | 0.84 | 90.41 | -6.19  | 69.71    | 90       | 0         |
|             |          | 50       | 0.08        | 0.07 | 0.1    | 0.43 | 92.02 | -4.57  | 38.16    | 63       | 0         |
|             |          | 30       | 0.07        | 0.07 | 0.08   | 0.25 | 93.24 | -3.06  | 20.27    | 40       | 0         |
|             |          | 3        | 0.06        | 0.06 | 0.06   | 0.07 | 94.82 | -0.54  | 0.36     | 5        | 0         |
| •           | •        | 100      | 1.6         | 1.6  | 1.59   | 1.61 | 18.06 | 0.61   | -0.59    | 100      | 0         |
| •           |          | 80       | 0.96        | 0.96 | 0.95   | 0.96 | 39.59 | -0.02  | -0.9     | 90       | 0         |
|             |          | 50       | 0.49        | 0.5  | 0.49   | 0.49 | 63.46 | -0.26  | -1.48    | 65       | 0         |
|             |          | 30       | 0.28        | 0.28 | 0.27   | 0.28 | 77.71 | -0.37  | -1.56    | 41       | 0         |
|             |          | 3        | 0.09        | 0.09 | 0.08   | 0.08 | 92.68 | -0.21  | -2.29    | 0.0      | 0         |

Este sería un ejemplo de medición en tira realizada correctamente:

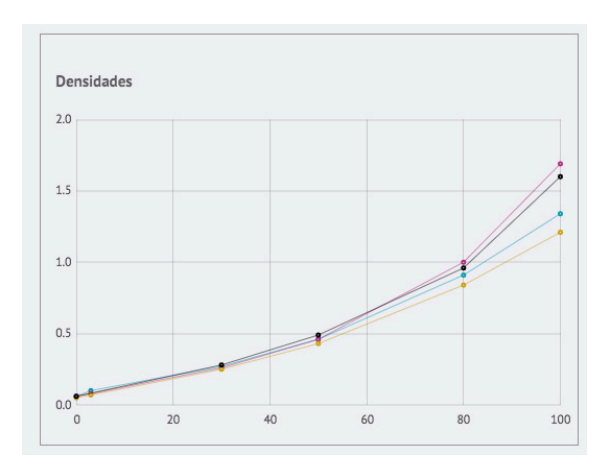

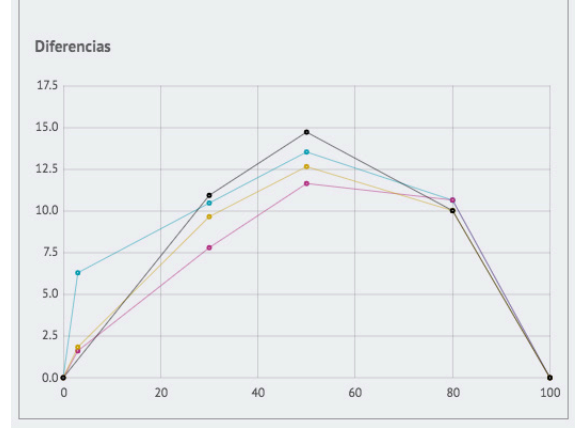

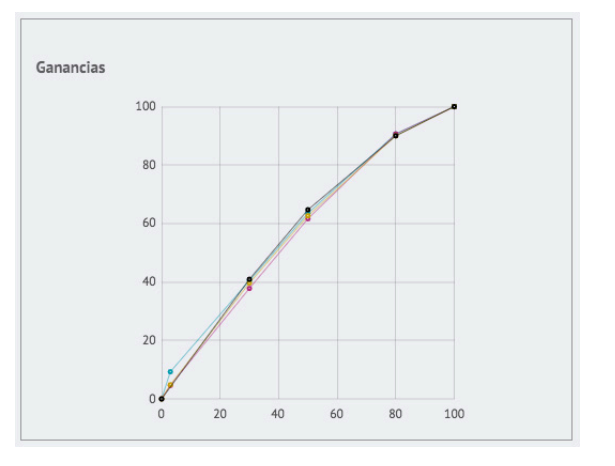

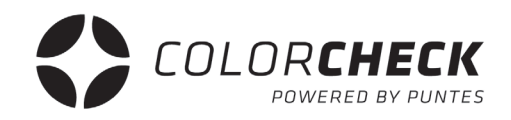

#### Este sería un claro ejemplo de medición en tira mal hecha:

| X-Rite EyeO | ne 👻     | Scannin | g Reflectance |      | Calibrar |      |       |        | Conecta | n Des    | conectar   |
|-------------|----------|---------|---------------|------|----------|------|-------|--------|---------|----------|------------|
| Tinta       | Medido a | Parche  | К             | С    | Μ        | Υ    | L     | а      | b       | Ganancia | Medir des  |
|             |          | 0       | 0.75          | 1.36 | 0.43     | 0.21 | 55.06 | -34.04 | -50.91  |          | 0          |
| •           | •        | 100     | 0.58          | 0.92 | 0.35     | 0.17 | 62.54 | -27.32 | -42.56  | 90       | 0          |
| •           |          | 80      | 0.34          | 0.46 | 0.22     | 0.11 | 75.81 | -15.15 | -26.6   | 60       | 0          |
| •           |          | 50      | 0.21          | 0.27 | 0.15     | 0.08 | 83.96 | -8.21  | -16.39  | 34       | 0          |
| •           |          | 30      | 0.09          | 0.1  | 0.08     | 0.06 | 92.54 | -1.34  | -4.92   | 0.0      | 0          |
| •           | •        | 3       | 0.65          | 0.27 | 1.7      | 0.65 | 48.09 | 74.11  | -2.15   | 34       | 0          |
| •           | •        | 100     | 0.53          | 0.23 | 1.01     | 0.5  | 56.61 | 58.58  | -5.49   | 100      | $\bigcirc$ |
| •           |          | 80      | 0.31          | 0.17 | 0.47     | 0.27 | 72.89 | 31.37  | -7.15   | 66       | 0          |
| •           |          | 50      | 0.2           | 0.12 | 0.27     | 0.16 | 82.29 | 18.03  | -6.11   | 39       | 0          |
| •           |          | 30      | 0.08          | 0.07 | 0.09     | 0.07 | 92.84 | 2.57   | -3.33   | 0.0      | 0          |
| •           | •        | 3       | 0.11          | 0.08 | 0.15     | 1.22 | 88.85 | -5.73  | 88.4    | 15       | 0          |
| •           | •        | 100     | 0.1           | 0.08 | 0.13     | 0.84 | 89.84 | -5.86  | 69.15   | 85       | 0          |
| •           |          | 80      | 0.09          | 0.08 | 0.1      | 0.44 | 91.44 | -4.35  | 37.73   | 58       | 0          |
| •           |          | 50      | 0.08          | 0.07 | 0.09     | 0.25 | 92.64 | -2.79  | 20.03   | 33       | 0          |
|             |          | 30      | 0.07          | 0.07 | 0.06     | 0.08 | 94.21 | -0.3   | 0.35    | 0.0      | 0          |
|             | •        | 3       | 1.62          | 1.62 | 1.62     | 1.64 | 17.48 | 0.56   | -0.28   | 100      | 0          |
| •           | •        | 100     | 0.97          | 0.97 | 0.96     | 0.97 | 39.29 | 0.01   | -0.7    | 100      | 0          |
| •           |          | 80      | 0.5           | 0.5  | 0.5      | 0.5  | 63.05 | -0.11  | -1.51   | 70       | 0          |
| •           |          | 50      | 0.28          | 0.29 | 0.28     | 0.28 | 77.31 | -0.12  | -1.6    | 41       | 0          |
|             |          | 30      | 0.09          | 0.1  | 0.09     | 0.09 | 92    | 0.04   | -2.26   | 0.0      | 0          |
|             | •        | 3       | 1.36          | 1.31 | 1.33     | 1.35 | 24.9  | 1.22   | -1.45   | 0.0      | $\bigcirc$ |

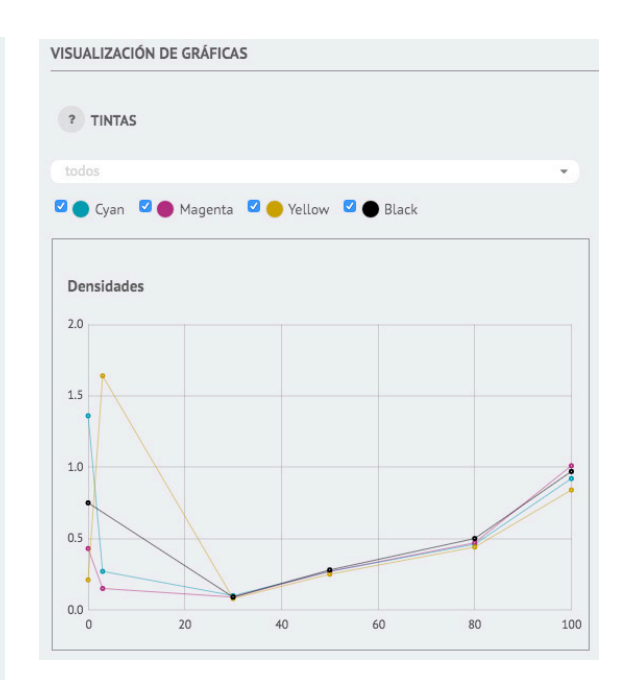

Es fácil saber cuando una medición no ha sido realizada correctamente.

Cuando no coinciden los parches que hemos medido con la tira elegida, como en el caso de este ejemplo, no nos ha medido el soporte, ese parche debería salir blanco y en cambio nos ha medido el 100 de cyan, lo que hace que el resto de la tira tampoco coincida con los porcentajes correctos.

También se puede dar el caso de que algún parche suelto no sea medido correctamente cuando se mide en modo scanning (si se mide la tira muy rápido o por el contrario muy despacio) y veamos que en la previsualización no aparece el color que debería.

En todos estos casos se observaría en las gráficas alguna subida inusual o fuera de lugar, y datos que no se corresponden, como se puede ver en la captura de ejemplo.

# GESTIONARI

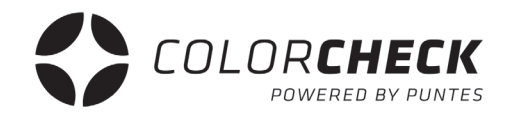

En esta pestaña del menú principal se encuentra otro submenú donde da acceso (visual) a la base de Tintas, Tipos de mediciones, Soportes, Aniloxes, Adhesivos y Parches predeterminados en colorcheck.

En este plan no da opción de crear o eliminar elementos de estas listas, habría que acceder a un plan superior para disponer de este privilegio.

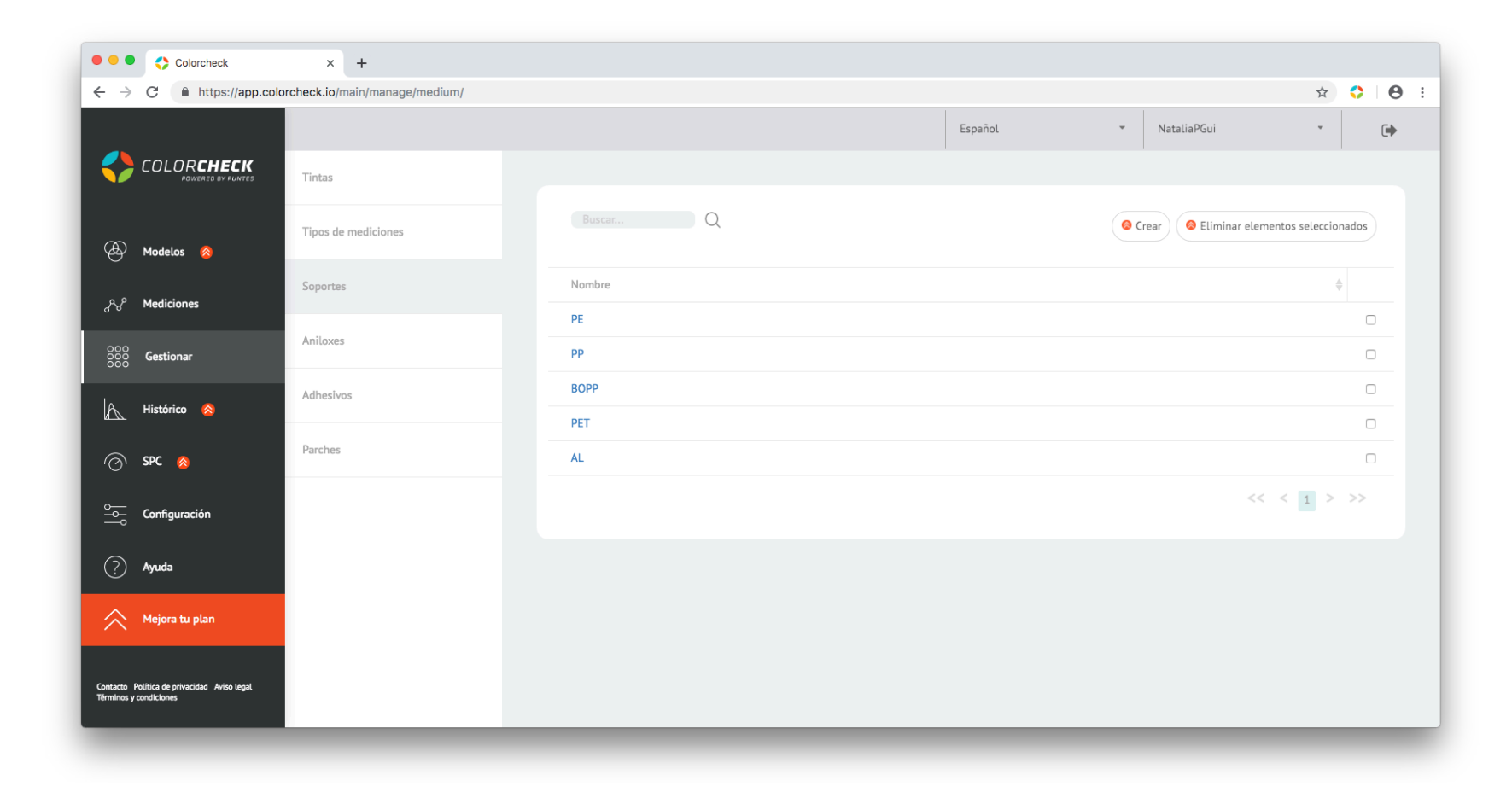

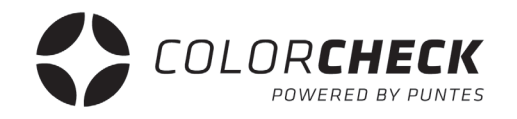

En esta pestaña del menú principal se encuentra otra vez otro submenú, pero en este caso da acceso a la configuración de la cuenta de colorcheck y los distintos dispositivos de medición compatibles con colorcheck.

En la pestaña de 'Mi cuenta' se puede solicitar otro plan, en este caso superior, un cambio de contraseña o incluso eliminar la cuenta de colorcheck.

También se puede llegar aquí pulsando en 'MEJORA TU PLAN'.

| Colorcheck                                                            | × +                                    |                                                            |           |             |           |   |   |   |
|-----------------------------------------------------------------------|----------------------------------------|------------------------------------------------------------|-----------|-------------|-----------|---|---|---|
| ← → C                                                                 | lorcheck.io/main/configuration/my_acco | bunt/                                                      |           |             | <b>0-</b> | 0 | Θ | : |
|                                                                       |                                        |                                                            | Español 👻 | NataliaPGui | *         |   | ٠ |   |
| COLORCHECK<br>POWERED BY PUNTES                                       | Mi cuenta                              | CAMBIO DE PLAN                                             |           |             |           |   |   |   |
| 🕭 Modelos 🔗                                                           | Xrite EyeOne                           | Pasar al plan Avanzado Pasar al plan Premium Pasar al plan | n Brand   |             |           |   |   |   |
| ുറും Mediciones                                                       | Xrite eXact                            | CAMBIO DE CONTRASEÑA                                       |           |             |           |   |   |   |
| 000<br>000<br>Gestionar                                               | Konica Minolta FD                      | Contraseña nueva:<br>Repeat new password:                  |           |             |           |   |   |   |
| A Histórico ⊗                                                         |                                        | Cambiar contraseña                                         |           |             |           |   |   |   |
| 💮 SPC ⊗                                                               |                                        | OTRAS ACCIONES                                             |           |             |           |   |   |   |
| o Configuración                                                       |                                        | Exportar mediciones                                        |           |             |           |   |   |   |
| ? Ayuda                                                               |                                        | <u>Quieres eliminar tu cuenta?</u>                         |           |             |           |   |   |   |
| Aejora tu plan Mejora tu plan                                         |                                        |                                                            |           |             |           |   |   |   |
| Contacto Política de privacidad Aviso legal<br>Términos y condiciones |                                        |                                                            |           |             |           |   |   |   |
|                                                                       |                                        |                                                            |           |             |           |   |   |   |

Las otras pestañas son las de los dispositivos que se pueden usar con colorcheck.

Desde aquí se puede cambiar tanto el área de medición como la iluminación de cada uno de estos dispositivos.

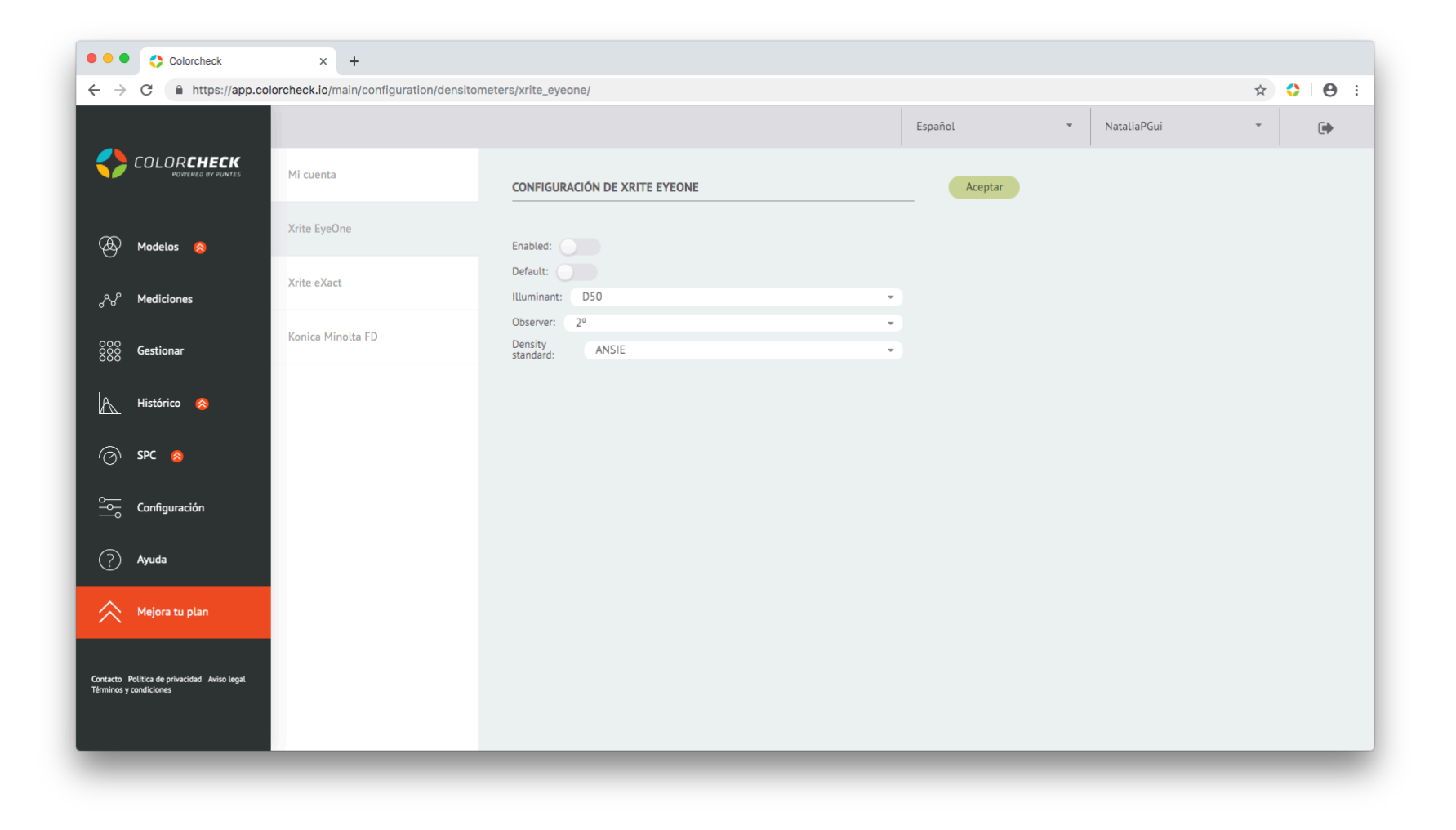

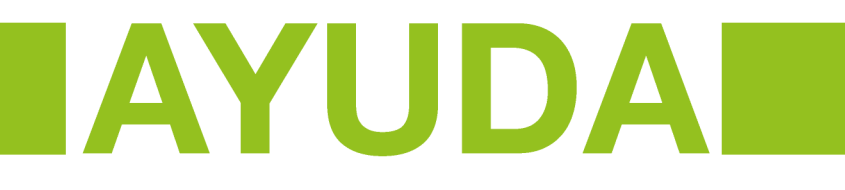

Por último, la pestaña de 'AYUDA'.

Al pulsar aquí colorcheck redirige a su página de presentación dentro de la sección de preguntas frecuentes de usuarios, y tiras de parches y manuales descargables como este, para cada uno de los planes disponibles.

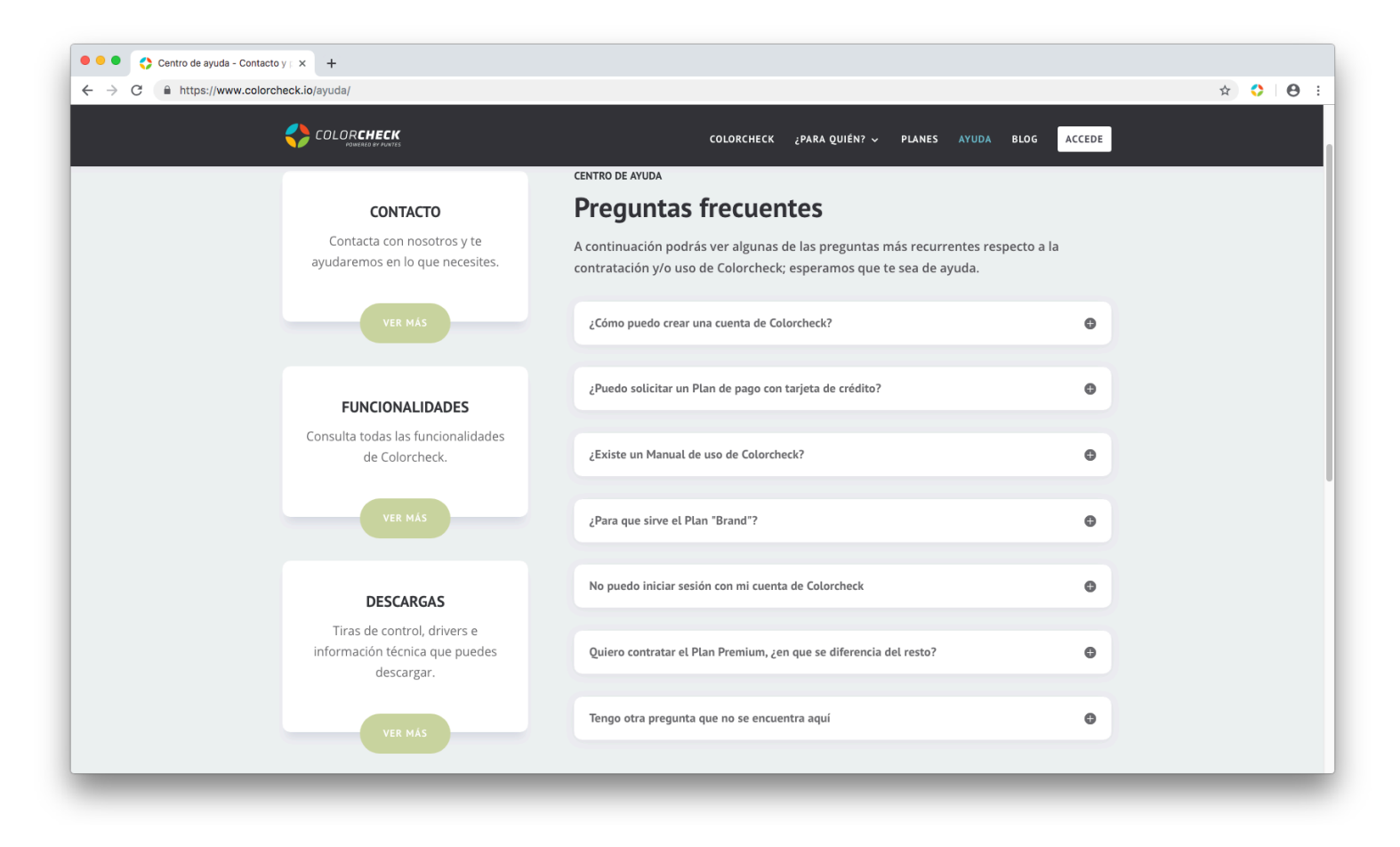